# 農業経営計画支援システム 利用マニュアル

島根県農業技術センター

1. はじめに

本システムは、個々農家や集落営農組織の経営計画策定を効率的に進め、今後の経営の 方向性について様々な条件より検討できる環境を提供することを目的として作成していま す。

# 2. 動作環境

本システムは、Windows2000(エクセルのバージョンは Excel2000)で作成しています。 \*バージョンが異なる場合は、正常に動作しない場合があります。修正方法はp 11 を参照 のこと

#### 3. システムの概要

本システムは、5つのシートより構成されています。

| シート名       | 入力内容およびシート概要                                  |
|------------|-----------------------------------------------|
| 基本シート      | 経営面積、労働条件、不変的固定費等を設定するシートです                   |
| 作目組み合わせシート | 単価、単収、変動費、準固定費、労働時間(10a当たり)、地目、転作率等の設定をするシートで |
| 計算シート      | ソルバー機能を用いて、線形計画法、試算計画法による計算をおこなうシートです         |
| 結果表示シート    | 計算シートで計算した結果(最適解)を表示するシートです                   |
| データー覧シート   | 島根県農業経営指針、農業技術センター調査データを載せたシートです              |

以上の5つのシートにより、経営計画の検討が可能となります。なお、実際に入力する シートは「基本シート」「作目組み合わせシート」のみです。

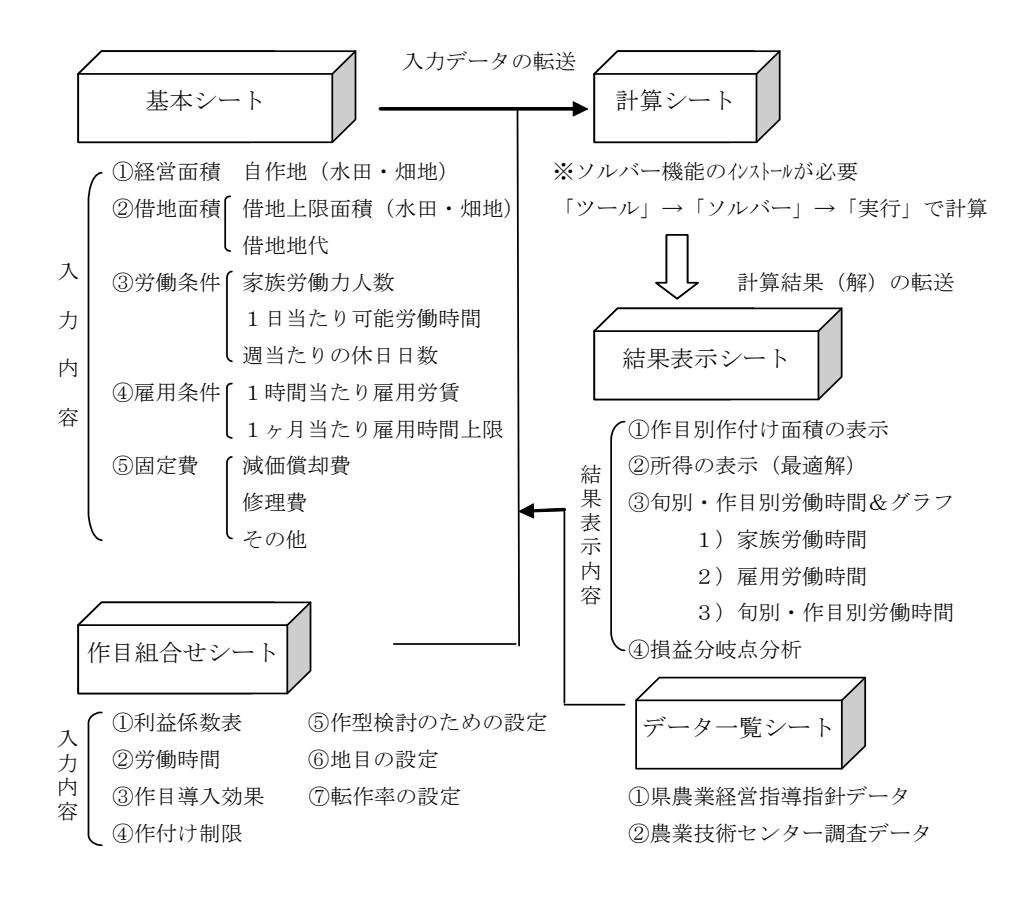

4. 操作手順

### 1) ソルバー機能のインストール

本システムは、Excel の拡張機能であるソルバーを用いることにより計算を可能として います。したがって、システム利用にあたり、ソルバー機能をインストールする必要があ ります。

Excel の画面を開いて、「ツール」のプルダウンメニューに「ソルバー」があれば直ぐ に本システムを利用できます。それが表示されていないときは、次の手順でインストール してください。

# 【インストール方法】

Excel の画面で「ツール」→「アドイン」 を選択すると、アドインのダイアログボッ クスが表示されます。そのなかの、「ソルバ ーアドイン」をクリックしてマークします (レ印をつける)。その後、「OK」ボタンを クリックして、指示どおりの操作をすれば インストールできます。

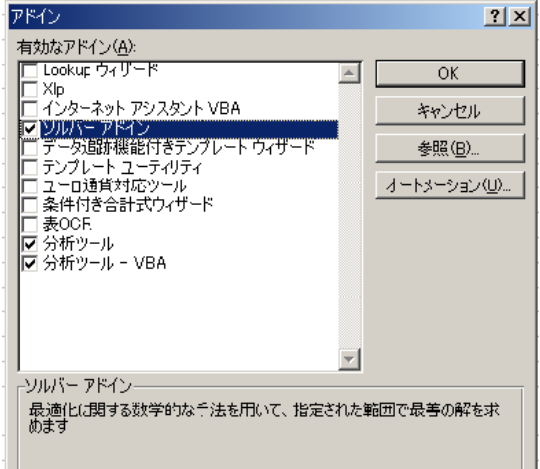

# 2) システムを立ち上げる

本システムにはマクロが含まれています

Excel画面を立ち上げるときに、「マクロを有効にする」をクリックします。

| Microsoft Excel                             |                              | <u>? ×</u>      |
|---------------------------------------------|------------------------------|-----------------|
| 'H¥経営¥04山本¥H18年¥提案型<br>画支援システムSN.Ver.1axls' | 研究¥農業経営計画支援ソ<br>はマクロを含んでいます。 | フトの開発¥農業経営計     |
|                                             |                              |                 |
|                                             |                              |                 |
| マクロにはウイルスが含まれている場が、マクロが適正な場合、機能が使           | 合があります。通常、マクロを建たなくなります。      | 無効にすると安全です      |
| マクロを無効にする(D)                                | (マクロを有効にする(E)                | ≣¥細( <u>M</u> ) |
|                                             |                              |                 |

# 3) 基本シートへの入力

\*このシートでは、黄色のセル以外は入力できないようにしてあります。

(1)経営計画名を入力します

結果を保存するときや、印刷するときの確認用のためのものです。 任意の名前を入力してください。

| 基本シ   | ·         | shimane        |
|-------|-----------|----------------|
| 経営計画名 | ※任意の名前を入力 | してください(確認用のため) |

(2)経営面積を入力します(必須) \*土地を利用しない場合は入力の必要はありません 自作地と借地について、水田と畑地の経営面積を入力してください。単位は 10a にな っています。また、借地の場合で、地代が必要であれば 10a 当たりの地代を入力しま す。

#### 【注意事項】

①春作、秋作等の同一ほ場で年複数回の作付けをおこなう場合は、延べ作付け面積を入力します。②試算計画の場合は、合計経営面積を入力します。

| ①経営面積の言 | 安定をおこないます                            | へ数値を入力してください                 |                                                           |                                                                        |  |
|---------|--------------------------------------|------------------------------|-----------------------------------------------------------|------------------------------------------------------------------------|--|
| 自作地     | <b>水田:</b> 自作地面積<br><b>」地:</b> 自作地面積 | 10a(10アール、反)<br>10a(10アール、反) | 【参考】<br>★春作、秋作等の年複数回の<br>★また、その際、借地で兼持す<br>★試算計画の場合、設定する) | 作付を検討する場合は、延べ作付面積を入力する<br>で3場合は借地地代を入力せずに、事後的に差し引く<br>作付体系の合計経営面積を入力する |  |
| ・・以下の借り | も条件は、現状の借地面も                         | 青及び、労働力に余力がある、               | 規模を拡大したい等、信地の                                             | )効果を知りたい場合に入力します!                                                      |  |
| Att the | <b>水田:</b> 借地上限面積                    |                              | <b>水田:</b> 借地地代                                           | 円/10ē当たり                                                               |  |
|         | <b>畑地:</b> 借地上限面積                    | 10a(10アール、反)                 | <b>烜地:</b> 借地地代                                           | 円/10∈当たり                                                               |  |
|         |                                      |                              |                                                           |                                                                        |  |

(3) 労働条件を入力します(必須)

家族労働条件と雇用条件の2つについて入力してください。該当しない箇所へは入力 の必要はありません。

なお、法人経営等において専従者を雇っている場合は、家族労働条件の箇所を専従者 労働条件と置き換えて入力します。また、集落営農法人におけるオペレータ賃金は、 雇用条件の1時間当たり雇用労賃のセルに入力します。

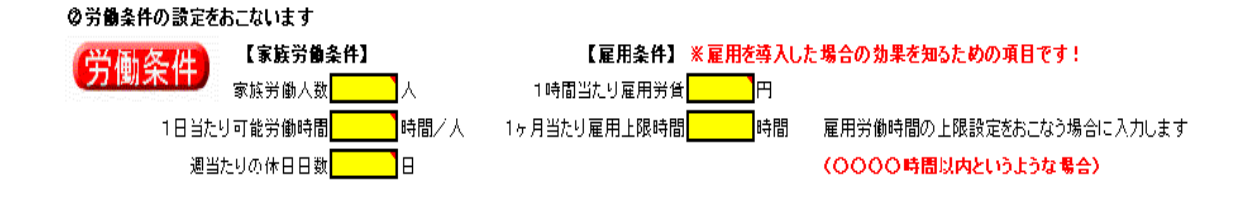

# (4) 不変的な固定費の入力をします

経営全体に関わる固定費、または経営規模が変化しても不変な固定費、面積や設備が 一定の条件での分析の場合に入力します。なお、雇用労働費の固定給部分(例えば専 従者給与等)についてもここへ入力します。

# ③不変的な固定費の設定をおこないます

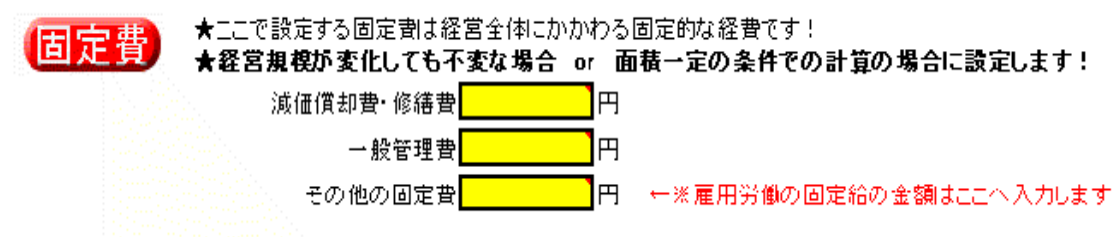

4)作目組合シートへの入力

\*このシートでは、水色のセル以外は入力できないようにしてあります。

(1) 10a当たりの収量、kg当たりの単価、その他の収益、変動費、準固定費(その作目 が選択された場合に発生する固定費)を入力します(必須)

\* 基本シートの固定費と重複しないように設定します。

10a 当たりの各作目の粗収益、変動費、準固定費を入力します。また、既存データを 用いる場合は、「データー覧シート」からコピー&貼り付け(値のみを貼り付け)で、 データ入力をおこなうこともできます。

なお、作目の組合せは20作目まで可能です。

\*データー覧シートからのコピー&貼り付け方法は、p11を参照のこと

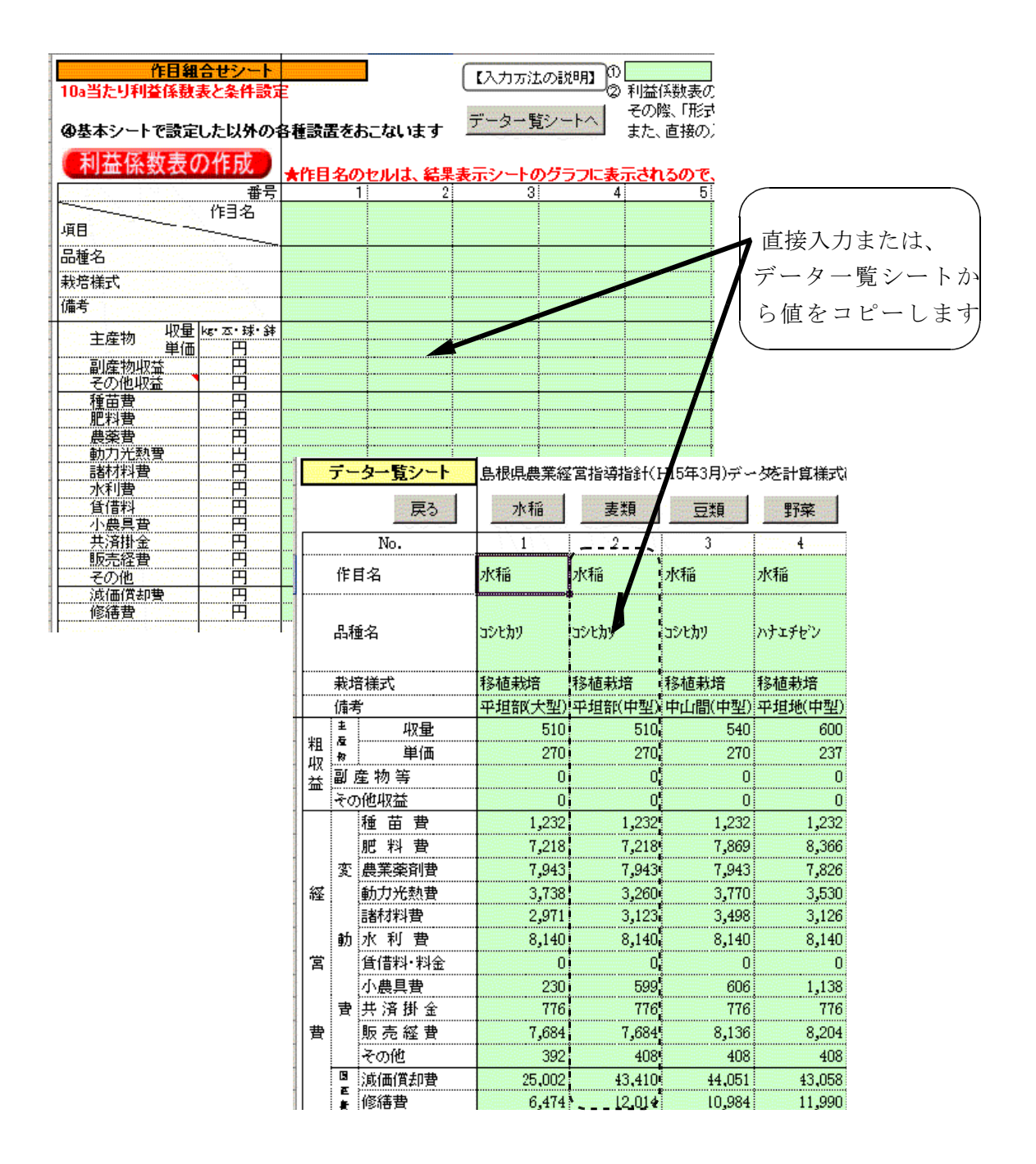

#### (2) 10a当たりの労働時間を入力します(必須)

10a 当たりの各作目の月別または旬別労働時間を入力します。また、既存データを 用いる場合は、「データー覧シート」からコピー&貼り付け(値のみを貼り付け)で、 データ入力をおこなうこともできます。

|    |                                                                                                    | 番号         | 1        | 2            | 3      | 4 |
|----|----------------------------------------------------------------------------------------------------|------------|----------|--------------|--------|---|
|    |                                                                                                    | 作目名        |          |              |        |   |
|    | 項目                                                                                                    |            |          |              |        |   |
|    | 品種名                                                                                                    |            |          |              |        |   |
|    | 栽培様式                                                                                                    |            |          |              |        |   |
|    |                                                                                                    | •••••      |          |              |        |   |
| t  |                                                                                                    |            |          | NA MARK DELA | 7      |   |
| ł  | (労働時間の                                                                                                    | 設定         | 月5月、周5月の | )労働時間を       | 入力します。 |   |
|    | a de la construcción de la construcción de la construcción de la construcción de la construcción de la constru                                                                                                    | 上旬         |          |              |        |   |
|    | 1242] <sup>#</sup>                                                                                                    | 甲旬<br> 下旬  |          | •••••        |        |   |
|    |                                                                                                    | 上旬         |          |              |        |   |
|    | 2月                                                                                                    | 中旬         |          |              |        |   |
|    |                                                                                                    | 下旬         |          |              |        |   |
|    | 3月                                                                                                    | 中旬         |          |              |        |   |
|    |                                                                                                    | 下旬         |          |              |        |   |
| 1  | 4月                                                                                                    | 上旬<br>中旬   |          |              |        |   |
| 1  |                                                                                                    | 下旬         |          |              |        |   |
|    | 58                                                                                                    | 上旬         |          |              |        |   |
| 1  | 0/1                                                                                                    | 下旬         |          |              |        |   |
|    |                                                                                                    | 上旬         |          |              |        |   |
|    | бя                                                                                                    | 中旬<br>下旬   |          |              |        |   |
|    |                                                                                                    | 上旬         |          |              |        |   |
|    | 7月                                                                                                    | 中旬         |          |              |        |   |
|    |                                                                                                    | 上句         |          |              |        |   |
|    | 8月                                                                                                    | <b>王</b> 句 |          | •            |        |   |
| 18 | A second second s |            |          |              |        |   |

# (3) 固定費技術係数を入力します

この項目は、新規作目を導入する場合の効果を検討するためのものです。利益係数 表の準固定費欄に値を入力した作目については、この欄へ 1 を入力してください。

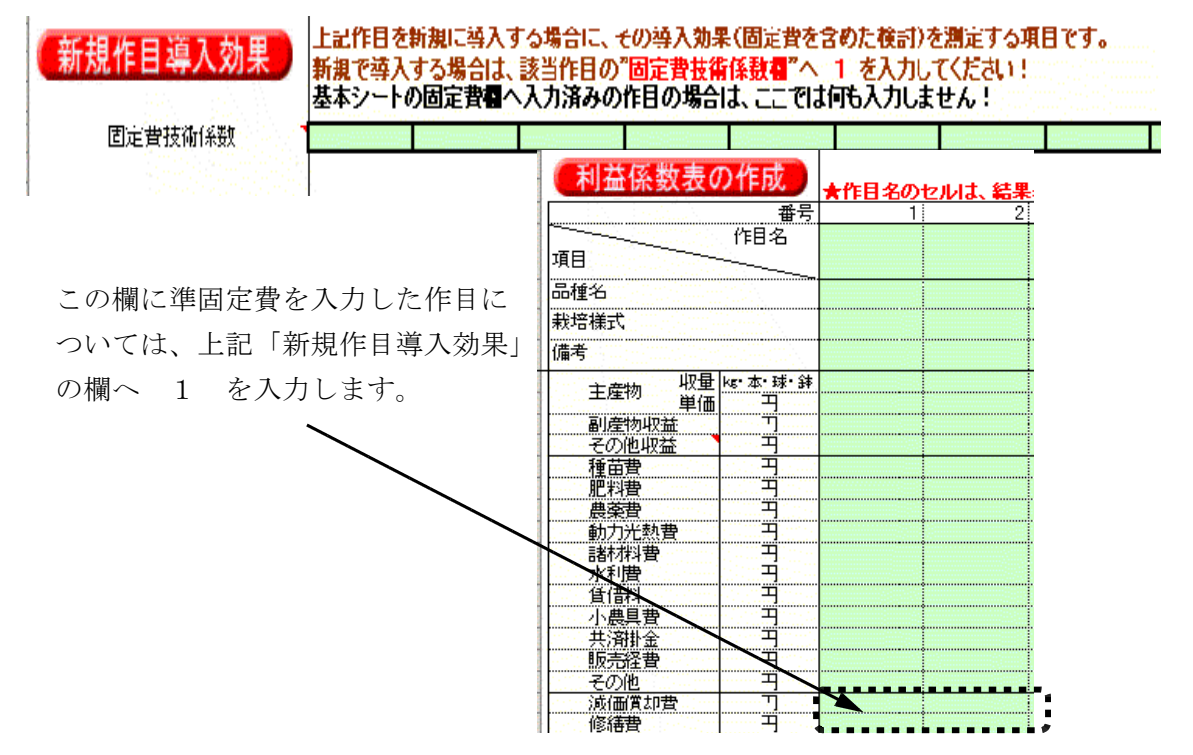

# (4)作付け制限面積の入力をします

作付け面積に制限を設定する場合に入力します。制限の設定には、①面積指定、②上 限設定、③下限設定の3通りが可能となっています。

なお、入力単位は 10a となっていますので、該当面積を直接入力してください。

| 作付け制限設定                                                         |                  | 試算計画) | れま、 作付け                                           | 制限を設定す             | る場合の項目          | <b>ヨです</b> | 試算調<br>(この | 計画の場合の<br>)値を「基本シ | 合計経営面積<br>一ト」の経営す | (<br>【<br>【<br>【<br>【<br>間<br>間<br>個<br>へ<br>直接/ | )<br>(力する) |
|-----------------------------------------------------------------|------------------|-------|---------------------------------------------------|--------------------|-----------------|------------|------------|-------------------|-------------------|--------------------------------------------------|------------|
| <ul> <li>上記作日ごとに作</li> <li>を設ける場合にみ</li> <li>入力方法の説明</li> </ul> | 行け制限<br>、力します    | 作付け制限 | と<br>お<br>出<br>定<br>は、<br>の<br>に<br>り<br>制限を<br>読 | 面積指定 or<br>けないときはフ | ◎上限面積<br>へ力しません | 指定 or C    | )下限面積指     | 定 のうち、1           | 作目につきい            | いずれか1つ                                           | ወቆወ入ታኒ     |
| 面積指定                                                            | <u> 一面積(10a)</u> |       |                                                   |                    |                 |            |            |                   | ······            |                                                  |            |
| 上限面積指定                                                          | 面積(10a)          | ·     |                                                   |                    |                 |            |            |                   |                   |                                                  |            |
| 下限面積指定                                                          | 面積(10a)          |       |                                                   |                    |                 |            |            |                   |                   |                                                  |            |

(5) 作型の組合せ検討のための必要項目を入力します

この項目では、施設園芸等において一定面積のなかでどの作型の組合せで所得が最 も高くなるのかを検討するためのものです。例えば、ぶどう(デラウェア)で考え た場合、50aのハウス面積で超早期、早期、普通、無加温でどの作型の組合せで所得 が最も高くなるか、また、施設野菜において、春作、秋作の年2作で検討する場合、 春作、秋作でそれぞれどの作目を選択すべきなのか、等が検討できます。 なお、面積指定と上限設定の2通りの設定が可能となっています。

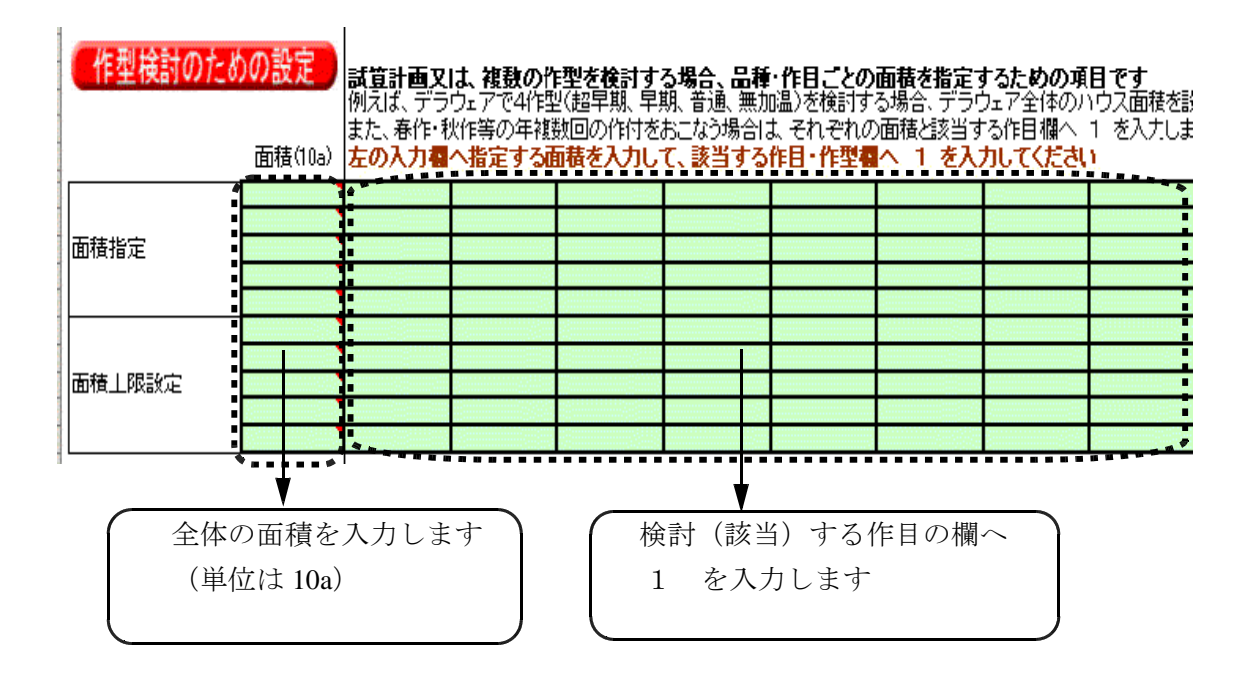

(6) 地目を入力します(必須) \*土地を利用しない場合は入力の必要はありません

作目それぞれについて、水田、畑地のどちらか該当する方に、1 を入力してください。

なお、この設定は次項の転作率に関連する項目ですので、水田以外の地目は全て畑 地として入力します。

| 他目の設定              |   | 水田 or 畑地のいずれか1つを選択し、該当する場合は下記入力欄へ 1 を入力 |
|--------------------|---|-----------------------------------------|
| <u> ※必ず入力します</u> 水 | ⊞ |                                         |
| 入力方法の説明 🥍 畑        | 地 |                                         |
| (7ウスをこのセルでクリック)    |   |                                         |

#### (7) 転作率について入力します

転作率を設定する場合は、その値を直接入力します(単位%)。 また、作目が水稲の場合は、1 を入力します。

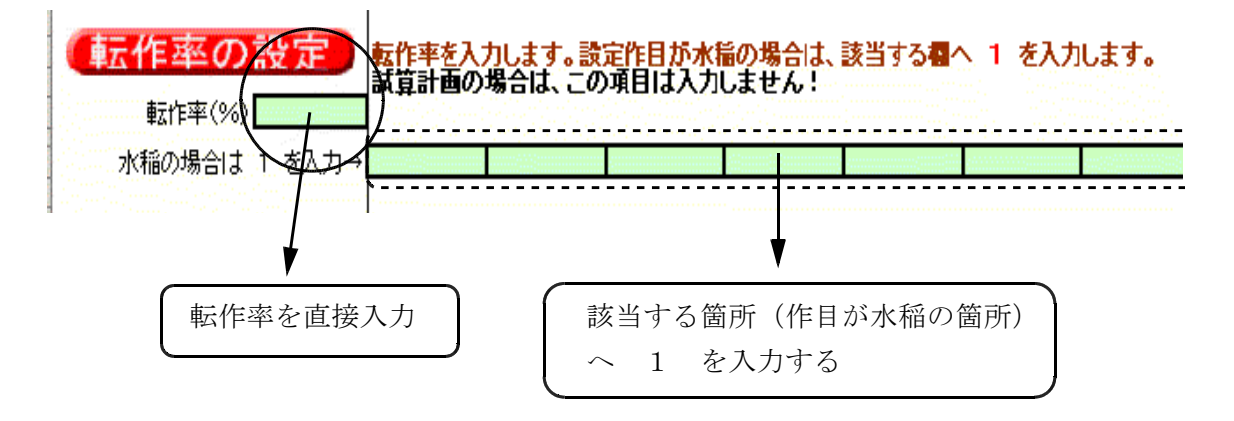

# 5)計算シートでの計算方法

(1) データの転送をおこないます

「基本シート」「作目組合せシート」で設定した条件を「計算シート」へ反映させる 作業です。<u>データの転送ボタンをクリックします。</u>

|    |                    |          |             |        |              | ★数値の直接の                                | の入力も可能で  | すが、不等号を                               | ġ; |
|----|--------------------|----------|-------------|--------|--------------|----------------------------------------|----------|---------------------------------------|----|
| 1  |                    | <u> </u> | ·//J        |        |              | (直接入力の場                                | 合は、「データ( | の転送」ボタンを                              | 2  |
|    | データの転送             |          | · · · · · · | 計算結果の  | 表示           | 【注意】:セル                                | オロックされてい | ,はせん,本シ                               | -  |
|    |                    |          | // I        |        |              |                                        |          |                                       |    |
| 計算 | シート                | 「実行」     | іюк) 📂      |        |              | 1                                      | 2        | 3                                     |    |
|    | 冬件女                | 旦頲       | 封持梯式        | 定数項    |              |                                        |          | · · · · · · · · · · · · · · · · · · · |    |
|    | <del>31</del> 1110 | 0019     | ##*61#34    | 2.55.4 |              |                                        |          | ·····                                 |    |
|    |                    |          |             |        |              |                                        |          |                                       |    |
|    | 利益係数               |          |             |        | 1997<br>2017 | 0                                      | 0        | 0                                     | 1  |
| Ī  | 水田経営面積             |          |             | 0      | _ ≧          | · ···································· |          |                                       | -  |
| 積  | 畑地経営面積             |          |             | 0      | ≧            |                                        |          |                                       |    |
| ·  | 水田借地上限面積           |          |             | 0      | 2            |                                        |          |                                       |    |
| 転  | 畑地借地上限面積           |          |             | 0      | ≧            |                                        |          |                                       |    |
| 作  | 転作率                |          |             |        | . 12         | 0                                      | 0        | 0                                     |    |
|    |                    |          |             | 0      | <u></u>      | 0                                      |          |                                       |    |
|    |                    |          |             | 0      | ·· 🖹         | 0                                      |          |                                       |    |
|    |                    |          |             | 0      | . =          | 0                                      |          |                                       |    |

| (2)ソルバー機能を用いて計算します<br>「ツール」のプルダウンメニューの「<br>ックします。<br>ソルバーをクリッ                                                                                                    | ソルバー」をクリ <u>ツール① マータ① エウセノ</u><br>ソルバー①…<br>マクロ∭ ♪<br>アドイン①…                  |
|----------------------------------------------------------------------------------------------------|-------------------------------------------------------------------------------|
| Vルバー:パラメータ設定     目的セル(E):     R180C87     E     目標値:     ● 最大値(M) ● 最小値(N) ● 値(V):     □     変化させるセル(E):                                                                                                    | 21×1<br>実行⑤<br>開てる・2・ザー設定⑥…<br>オブション①…<br>分析ツール( <u>D</u> )…<br>*             |
| R130C8:R180C86       ● 自動(Q)         制約条件(U)       ■         R130C87 <= R100C66       ●         R131C87 <= R101C66       ●         R132C87 <= R102C6       ●         R132C87 <= R103C66       ●         R132C87 <= R103C66       ●         R134C87 <= R104C66       ●         R134C87 <= R104C66       ●         R134C87 <= R104C66       ● | オプション(2)<br>オプション(2)<br>ソルバーのダイアログボ<br>クスが表示されますので、<br>ヘルプ(1)<br>「実行」をクリックします |

計算がおこなわれ、最適解(所得が最も高くなる作目の組合せと栽培面積)が見つかれば、下図のダイアログボックスが表示されるので、「OK」をクリックします。

| 2 | ルパー:探索結果<br>最適解が見つかりました。制約条<br>されました。                | 件はすべて満た   | レポート( <u>B</u> ): | <u>?</u> ×   |
|---|------------------------------------------------------|-----------|-------------------|--------------|
| 1 | <ul> <li>● 解を記入する(K)</li> <li>● 元の値に戻す(Q)</li> </ul> |           | 解答<br>感度<br>条件    | *            |
|   | (OK) キャンセル                                           | シナリオの保存(S | )                 | <u>у</u> (Н) |

# 【注意点】

ここが、「線形ではありません」「仮の解が見つかりません」と表示された場合は、 もう一度計算を繰り返すか、または、「基本シート」や「作目組合せシート」での 条件設定方法が間違っていることが考えられますので、入力内容を確認してくださ い。

# 6)結果表示シートの見方

「計算シート」での計算が終われば、計算結果が自動的に「結果表示シート」へ転 送される仕組みになっています。

結果表示シートへは、計算シート の「計算結果の表示」ボタンをク リックするか、通常のエクセル操 作方法(例えば、結果表示シート をクリック)で計算結果を見るこ とができます。

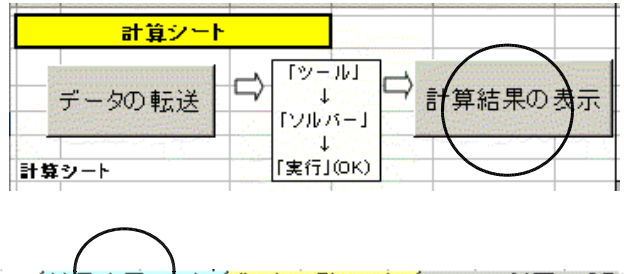

■■

 ●
 ▲本シート

 (「日組合せシート」

【結果表示の一例】

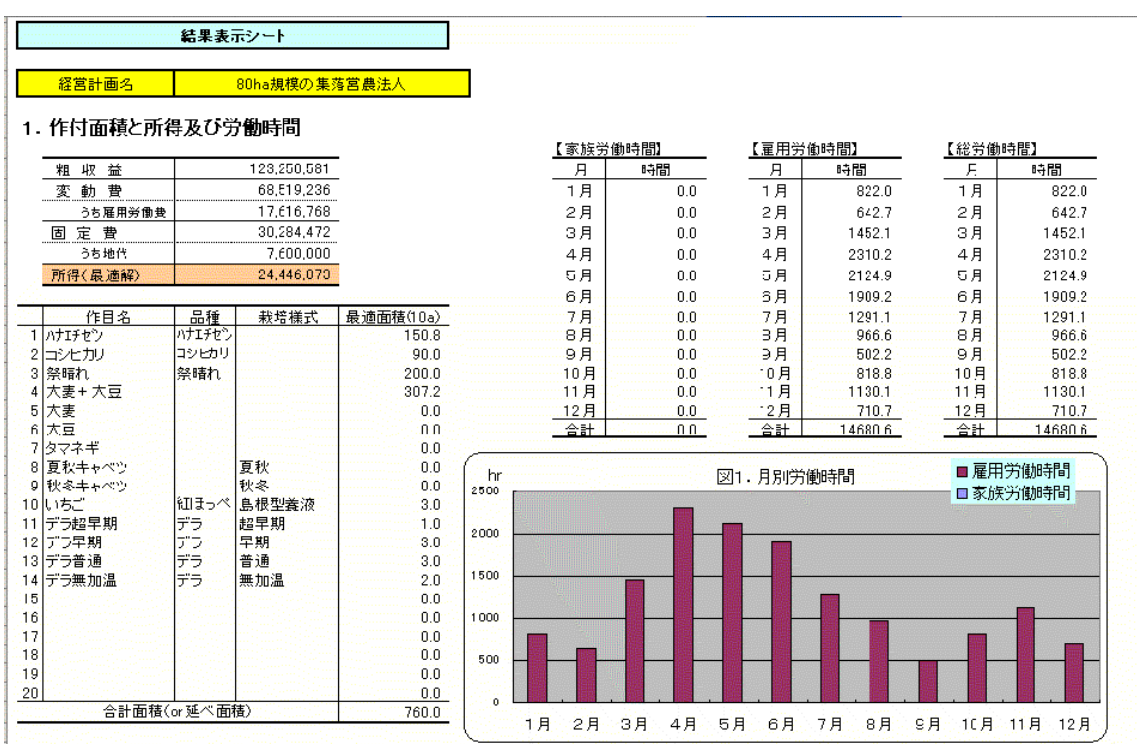

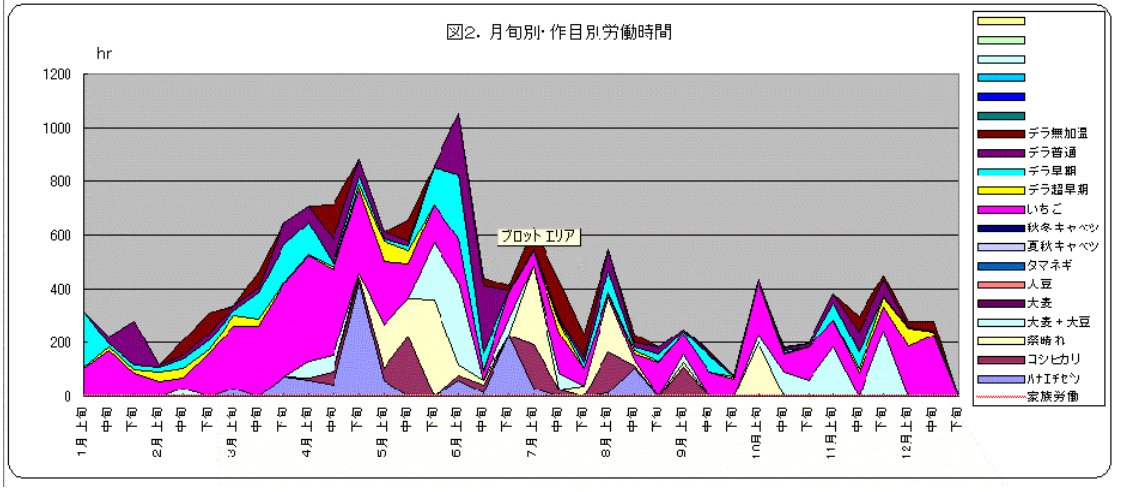

#### 2. 損益分岐点分析

10a当たりの分析結果及び損益分岐点収量を求める場合は、
に値を入力します
※面積の入力は、上記の総面積の値。収量の入力は、10a当たり収量×上記最適面積(該当作目)の値を入力する。

| 項目                   |             | 備考                           |
|----------------------|-------------|------------------------------|
| 面積の直接入力(10a単位)→      | ·           | 上記の総面積の値(TUe)<br>単位)を直接入力する。 |
| 粗収益①                 | 123,250,581 |                              |
| 収量② 直接入力→            |             | 損益分岐点収量を求める場合に入力します          |
| 変動費③                 | 68,510,236  | 条件の変化に対して可変的な費用              |
| 固定費④                 | 13,576,724  | 条件が変化しても不変的な費用               |
| 準固定費⑤                | 16,707,748  | ある一定条件を超えると一定量増加する費用         |
| 限界利益 ⑧=①-③           | 54,731,345  | 粗収益─変動費=固定費+ 準固定費+ 所得        |
| 限界利益率 Ø=◎÷①          | 44%         |                              |
| 分 損益分岐点⑧=(④+⑤)÷⑦ 粗収益 | £8,198,192  |                              |
| 析                    |             |                              |
| 結 損益分岐点比率 ⑩=⑧÷①      | 55%         | - 利益は良好です                    |
| 果 経営安全率 00=1-00      | 45%         |                              |

#### 7) 本システムにおける注意事項と不具合への対処方法

(1) 本システムにおけるコピー&貼り付け方法

エクセルでは、普通にコピー&貼り付けをおこなうとセル情報である数式、値、書式 の全てが貼り付けの対象となります。したがって、コピー先の書式に影響を与えない

形でのコピー&貼り付けをおこないます。 形式を選択して貼り付け ? × 貼り付け コピー&貼り付け操作は、ツールバーから ○ すべて(<u>A</u>) ○入力規則(N) もマウスを利用してもできますが、以下の C 数式(E) ○ 罫線を除くすべて⊗ ○列幅(₩) ●値② 点に注意しておこないます。 ① 書式(1) ○ 数式と数値の書式(F) () インドロ ○ 値と数値の書式(U) ①「形式を選択して貼り付け」を実施する 演算 ②「値」のみの貼り付けとする ● しない(0) ○ 乗管(M) ○ 加算(D) ○ 涂筐① ○ 減算(S) 「値」をクリックして選択し □ 空白セルを無視する(B) 行列を入れ替える(E) OKをクリック リンク貼り付 OK キャンセル

# (2) OS、エクセルバージョンが異なる場合の対処方法

本システムは、マクロを含んでいるため OS、エクセルバージョンが異なる場合、正常 に作動しないことがあります。その場合は、以下の操作をおこなってください。

「ツールバー」の「ヘルプ」をクリックする
 プルダウンメニューから「アプリケーションの自動修復」をクリックする
 その後は、システムの指示通りに進める

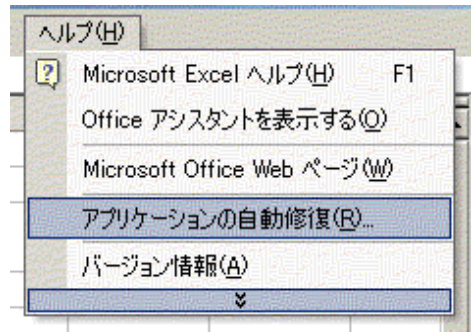

(3) マクロのセキュリティレベルが高いためにマクロを使用できないときの対処方法 以下のようなダイアログボックスが表示されたときは、マクロのセキュリティレベル を下げる必要があります。

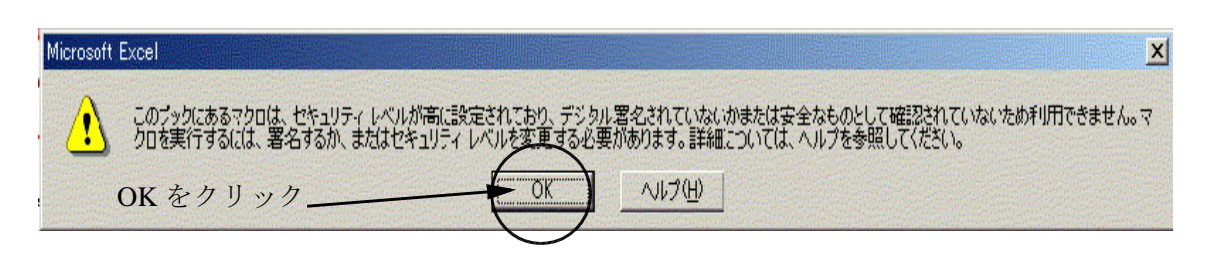

① OK をクリックして、このダイアログボックスを閉じる

| ②ツールバーの「ツール」を選択し、プルダウンメニューの                                                             | ツール(T) データ(D) エクセ  |
|-----------------------------------------------------------------------------------------|--------------------|
| 「オプション」をクリックする。                                                                         | עוע –⊘             |
|                                                                                         | ح¢⊡ (М)            |
| ③「オプション」のダイアログボックスの                                                                     | アドインΦ              |
| 「セキュリティ」をクリックする。                                                                        | ユーザー設定( <u>C</u> ) |
| オプション                                                                                   | オプション( <u>0</u> )  |
| 色 インターナショナル 自動保存 エラーチェック スペルチェック 世年105-                                                 | 分析ツール(D)           |
| このブックのファイル暗号化の設定<br>読み取りパスワード():                                                        | 8                  |
| このブックのファイル共有の設定                                                                         |                    |
|                                                                                         |                    |
| デジタル署名(0)                                                                               |                    |
|                                                                                         |                    |
| マクロ セキュリティ<br>マクロウィルスを含む可能性のあるファイルのセキュリティレベルを修正し、信頼のおけるソー<br>ス元を特定する。<br>マクロ セキュリティ(S)… |                    |
| <br><br>OK キャンセル                                                                        |                    |

④「セキュリティ」のなかの、「マクロ セキュリティ」をクリックする。

⑤セキュリティレベル「中」をクリックして印を付け、「OK」をクリックする。

| セキュリティ                                                                                                    |
|----------------------------------------------------------------------------------------------------|
| セキュリティ レベル   信頼のおける発行元                                                                                         |
| ○ 高(H) 信頼できる作成元からの署名付きのマクロだけを実行す<br>ることができます。署名のないマクロは自動的に実行不可になり<br>ます。                                       |
| ○ 中(M) コンピューダに損害を与える可能性があるマクロを実行す<br>る前に警告します。                                                                 |
| ○ 低(L) (推奨しません) コンピュータに損害を与える場合があるマクロを実行する前に警告しません。ウイルス検索プログラムがインストールされているか、すべてのドキュメントが安全であると確認した場合のみ設定してください。 |
| <br><br>OKキャンセル                                                                                                |

【お問い合わせ先】 島根県農業技術センター 総務企画部 企画調整スタッフ 山本善久 Tel:0853-22-6697 Fax:0853-21-8380